# How to Find Your Child's STAAR Scores

- 1. <u>Go to TexasAssessment.Gov</u>.
- If you have your child's Unique ID from last year, you can enter this information along with the child's birthdate and first name

to find STAAR Scores. \*June 7: EOC results are released.

\*June 14: 3-8 results are released.

# VISIT TXSCHOOLS.GOV

More Login Information Where can I find my access code? How do I look up my access code?

Having trouble logging in?

If you do NOT have the Unique ID, follow these steps to find the six character Unique ID.

 On the Texas Assessment page, please select "How do I look up the access code?"

En español

| Family Portal |
|---------------|
|               |

#### Find Your Access Code Enter your child's Information

| TSDS ID or PEIMS ID:<br>TSDS ID or PEIMS ID |   |     |   | What is TSDS ID or PEIMS ID |   |
|---------------------------------------------|---|-----|---|-----------------------------|---|
| Date of Birth:<br>Month                     | * | Day | • | Year                        | Ŧ |
| Legal First Name:<br>Legal First Name       |   |     |   |                             |   |

SEARCH

Copyright © 2024 Cambium Assessment, Inc. All rights reserved. | Terms of use & privacy

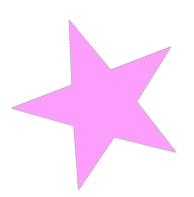

4. The PEIMS ID is the student's nine digit social security number, but you can also find the TSDS ID, by logging into Infinite Campus on the Princeton ISD website. The 10-digit TSDS number is located on the Home Page next to the Student Number.

| E Infinite Campus                 |                                                          |   |                                                                                                    |
|-----------------------------------|----------------------------------------------------------|---|----------------------------------------------------------------------------------------------------|
| Home                              | K Back   Home                                            |   |                                                                                                    |
| Calendar<br>Assignments<br>Grades | Last Name, First Name<br>Enrollment<br>22-23 Lovelady HS | ٥ | Announcements District Announcement Tuesday 06/21/2022                                                                                                    |
| Grade Book Updates<br>Attendance  | Student Number 112455789 Also known as TSDS ID           |   | On Line Meal Applications:<br>Child Nutrition meal applications are now available on<br>the PISD website; the online application will replace the<br>paper application. <u>Meal applications must be</u> |
| Schedule<br>Academic Plan         | Today's Schedule                                         | 1 | completed every year, even if your student was<br>approved last year. Remember you only have to<br>complete one application for your entire family.                                                      |
| Fees                              | 22-23 Lovelady HS<br>Term 6 (04/10/2023 - 05/25/2023)    |   | year begins. Upon receipt of the application before the school<br>year begins. Upon receipt of the application, child<br>nutrition has 10 days to process and provide.                                   |

\*If you do not have an Infinite Campus login, the TSDS number is located on your child's report card.

5. Enter the TSDS or PEIMS number along with the Birthdate and First Name in the boxes on the Texas Assessment Page and Click Search. The Unique 6 Character ID will be shown. This ID will not change throughout the course of a student's testing history.

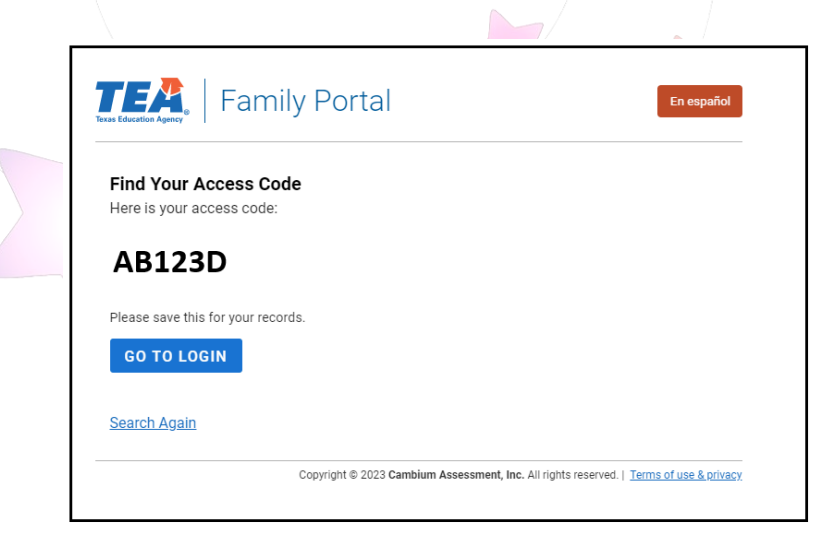

6. Select Go to Login. The Unique Student ID will automatically fill in. You will need to fill in the birthdate and first name one more time in order to access the STAAR scores. Click Sign On and your child's scores will appear.

### Cómo encontrar las puntuaciones STAAR de su hijo(a)

#### 1. Ir a TexasAssessment.Gov.

2. Si tiene la identificación única de su hijo(a) del año pasado, puede ingresar esta información junto con la fecha de nacimiento y el nombre de el/ella para encontrar las puntuaciones STAAR.
\*7 de junio: se publican los resultados del EOC.
\*14 de junio: se publican los resultados del 3 al 8.

## 

More Login Information
Where can I find my access code?
How do I look up my access code?
Having trouble logging in?

#### Si NO tiene la ID única, siga estos pasos para encontrar la ID única de seis caracteres.

En la página de Evaluación de Texas, seleccione
 "¿Cómo busco el código de acceso?"

En español

What is TSDS ID or PEIMS ID?

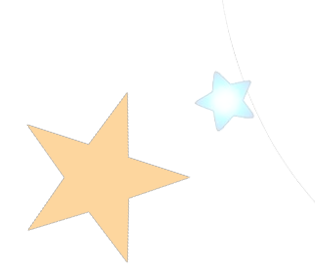

Find Your Access Code

| onth                         | ~ | Day | - |
|------------------------------|---|-----|---|
| ate of Birth:                |   |     |   |
| SDS ID or PEIMS ID           |   |     |   |
| SDS ID or PEIMS ID:          |   |     |   |
| ter your child's Information |   |     |   |

Legal First Name: Legal First Name

SEARCH

Er

D

Copyright © 2024 Cambium Assessment, Inc. All rights reserved. | Terms of use & privacy.

Year

4. La identificación PEIMS es los nueve dígitos del número de seguro social del estudiante, pero también puede encontrar la identificación TSDS iniciando sesión en Infinite Campus en el sitio web de Princeton ISD. El número TSDS de 10 dígitos se encuentra en la página de inicio al lado del número de estudiante.

| E Infinite Campus                                       |                                                                                                    |                                                                                                    |
|---------------------------------------------------------|----------------------------------------------------------------------------------------------------|----------------------------------------------------------------------------------------------------|
| Home                                                    | K Back   Home                                                                                                    |                                                                                                    |
| Calendar<br>Assignments<br>Grades<br>Grade Book Updates | Last Name, First Name<br>Enrollment<br>22-23 Lovelady HS<br>Grade 09                                                  | Announcements District Announcement Tuesday 06/21/2022 On Line Meal Applications: Child Nutrition meal applications are now available on                                                                          |
| Attendance<br>Schedule                                  | Student Number<br>123456 Student State ID 123456789 Also known as TSDS ID on the TEA website                          | the PISD website; the online application will replace the<br>paper application. Meal applications must be<br>completed every year, even if your student was<br>approved last year. Remember you only have to      |
| Academic Plan<br>Fees                                   | Today's Schedule         ፤           22-23 Lovelady HS         .           Term 6 (04/10/2023 - 05/25/2023)         . | complete one application for your entire family.<br>Parents can complete the application before the school<br>year begins. Upon receipt of the application, child<br>nutrition has 10 days to process and provide |

\*Si no tiene un inicio de sesión en Infinite Campus, el número TSDS se encuentra en la boleta de calificaciones de su hijo.

5. Ingrese el número TSDS o PEIMS junto con la fecha de nacimiento y el nombre en los cuadros de la página de evaluación de Texas y haga clic en Buscar. Se mostrará la identificación única de 6 caracteres. Esta identificación no cambiará durante el transcurso del historial de pruebas del estudiante.

| En español                                                                                              |  |
|----------------------------------------------------------------------------------------------------|--|
| Find Your Access Code<br>Here is your access code:                                                      |  |
| AB123D                                                                                                  |  |
| Please save this for your records.                                                                      |  |
| Search Again<br>Copyright © 2023 Cambium Assessment, Inc. All rights reserved.   Terms of use & privacy |  |

 Seleccione Ir a Iniciar sesión. La identificación única del estudiante se completará automáticamente. Deberá completar la fecha de nacimiento y el nombre una vez más para poder acceder los puntajes STAAR. Haga clic en Iniciar sesión y aparecerán las puntuaciones de su hijo.

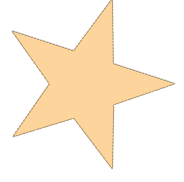